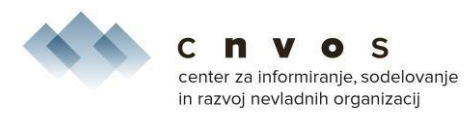

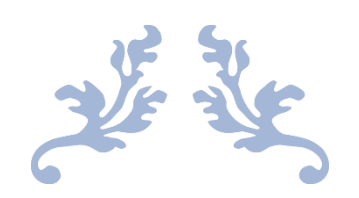

# METODOLOGIJA ZA PREGLED TRANSPARENTNOSTI SLOVENSKIH NEVLADNIH ORGANIZACIJ – PRILOGA 1

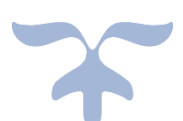

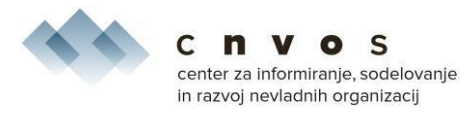

## Navodila za pregled spletne strani s pomočjo orodij WAVE in Contrast Checker

Izbrani orodji sledita mednarodnim smernicam, ki določajo razmerja med barvo ozadja in barvo besedila, katere so določene na: <u>WCAG 2 Overview | Web Accessibility Initiative (WAI) | W3C</u>.

### UPORABA IN DOSTOP SPLETNIH ORODIJ

### Dostop do spletnega orodja WAVE: https://wave.webaim.org/

### Koraki za preveritev barvnega kontrasta:

### 1. Korak: dostop do spletnega orodja

Ko odprete spletno stran orodja, vnesete spletni naslov organizacije, ki jo želite preveriti, v temu namenjeno prazno polje (Web page address). Nato kliknete puščico desno v tem polju (→).

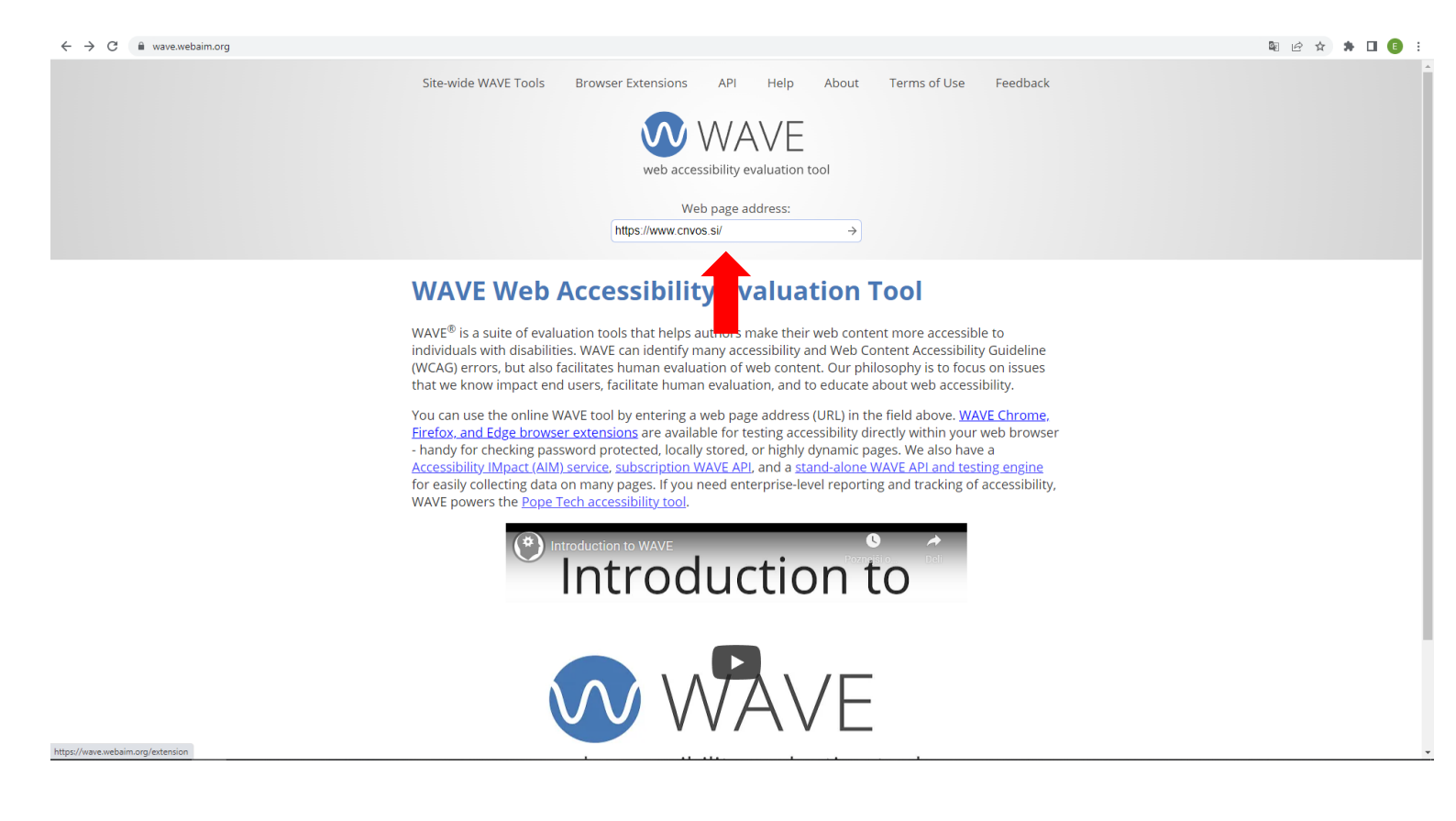

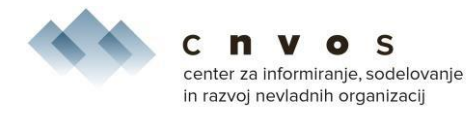

# 2. Korak: analiza spletnega mesta in razmerja barvnega kontrasta med besedilom in ozadjem

Ob kliku na puščico v zgoraj omenjenem polju se vam odpre analiza spletne strani z rubrikami: Summary, Details, Reference, Structure, Contrast, ki jih lahko preverite. Za pregled ali zadostite pogoju izberite rubriko Contrast (rdeča puščica na sliki spodaj). Rubrika vam pokaže, kakšno je razmerje med barvnim kontrastom besedila in ozadjem - gledate Contrast Ratio (zelena puščica na sliki spodaj).

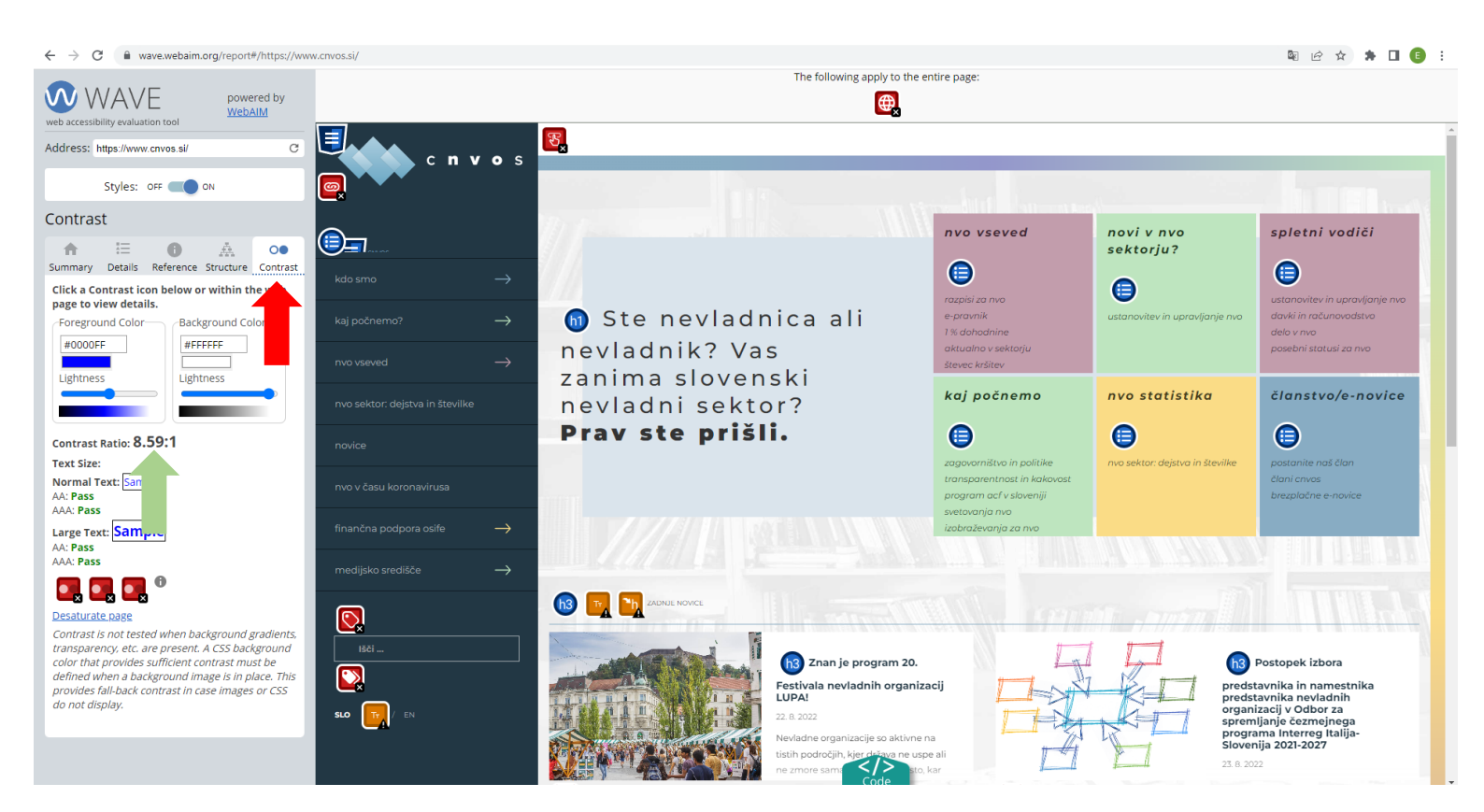

#### 3. Korak: preveritev besedila, ki ne dosega minimalnega razmerja kontrasta

Če se vam prikažejo rdeče ikone (rdeča puščica slika spodaj), pomeni, da je potrebna preveritev dela teksta, na katerega se rdeča ikona nanaša.

Da ugotovite, kateri del ne dosega minimalnega razmerja, kliknete na rdeču ikono in se vam problematičen del teksta označi na speltni strani (zelena puščica na sliki spodaj).

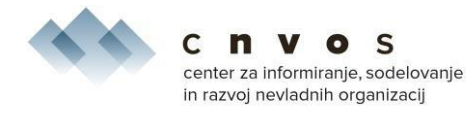

Poleg označenega besedila se vam tudi izpiše, kakšno je razmerje barvenga kontrasta (oranžna puščica slika spodaj). Kot je razvidno je razmerje 4.05:1, kar je pod minimalnim razmerjem (bi morali biti 4.5:1). To pomeni, da bi bilo to besedilo težko berljivo ali celo neberljivo za slepe in slabovidne in je potrebno njegov barvni kontrast uskladiti na minimalno določeno razmerje. To lahko uredi programer oz. postavljalec vaše spletne strani.

| ← → C                                                                                                    | v.cnvos.si/                                       |                                                     |                                                                             |                                                                                                 | 🛚 🖻 🛧 🗯 🖬 🚺 🔋 :                                                                                |  |
|----------------------------------------------------------------------------------------------------|---------------------------------------------------|-----------------------------------------------------|-----------------------------------------------------------------------------|-------------------------------------------------------------------------------------------------|------------------------------------------------------------------------------------------------|--|
| WAVE powered by WebAIM                                                                                                    | The following apply to the entire page:           |                                                     |                                                                             |                                                                                                 |                                                                                                |  |
| Address: https://www.cnvos.si/ C                                                                                                    | <b>E n v o</b> s                                  |                                                     | področja prava za NVO (16. – 21.<br>avgust 2022)                            |                                                                                                 | y javno razpravo danin pet<br>predlogov predpisov, skupaj<br>odprtih devetnajst javnih razprav |  |
| Styles: OFF CON                                                                                                    |                                                   |                                                     | 22. 8. 2022<br>Za vas smo ponovno pripravili tedenske                       |                                                                                                 | 22. 8. 2022<br>V preteklem tednu je bilo v javno                                               |  |
| Contrast                                                                                                    |                                                   |                                                     | novice s podrocja prava za nevladne<br>organizacije, v katerih si lahko med |                                                                                                 | razpravo danih pet novih predpisov, na<br>katere lahko podate svoje pripombe in                |  |
| Summary Details Reference Structure Contrast<br>Click a Contrast icon below or within the web<br>page to view details.                       | kdo smo $ ightarrow$                              |                                                     |                                                                             |                                                                                                 |                                                                                                |  |
| Foreground Color<br>#444444 #88ACC3                                                                                                    | kaj počnemo? ———————————————————————————————————— |                                                     |                                                                             |                                                                                                 |                                                                                                |  |
| Lightness                                                                                                    | nvo vseved ->                                     |                                                     |                                                                             |                                                                                                 |                                                                                                |  |
|                                                                                                    | nvo sektor: dejstva in številke                   | Razpisi, dogodki, zakonske spremembe                | e naroči se na nevladniške novice!                                          | vnesite svoj e-naslov                                                                           | naroči se 🔌                                                                                    |  |
| Contrast Ratio: 4.05.1<br>Text Size: Normal                                                                                                  | novice                                            | postani naš član                                    | piši nam na pravi<br>naslov                                                 | kje smo?                                                                                        | sledi nam na družabnih<br>omrežjih                                                             |  |
| AA: Fail                                                                                                    | nvo v casu koronavirusa                           | 🖉 🢽 Brozolačna in proprosta včlanitev               | PISARNA                                                                     | Povšetova 37, 1000 Ljubljana                                                                    | f 🤤 y 🤤 🛛                                                                                      |  |
| Large Text: Sam,<br>AA: Pass<br>AAA: Fail                                                                                                    | medijsko središče —                               | nevladnim organizacijam prinaša mnogej<br>vgodnosti | info@cnvos.si                                                               | Telefon: (+386) 1542 14 22<br>Faks: (+386) 1542 14 24<br>Uradne ure: vsak dan od 10. do 12. ure | 0,00,                                                                                          |  |
|                                                                                                    |                                                   |                                                     | •                                                                           | Pokaži na Google zemljevidu                                                                     | Pravno obvestilo                                                                               |  |
| Control octested when background gradients,<br>transpace, etc. are present. A CSS background<br>color the ovides sufficient contrast must be | 18či                                              | izdelavo spletnega mesta sta omogočila              |                                                                             |                                                                                                 |                                                                                                |  |
| <i>definection a background image is in place. This provide the back contrast in case images or CSS do not display.</i>                      |                                                   |                                                     | *evropski socialni sklad logotip*                                           | REPUBLIKA SLOVENIJA<br>MINISTRSTVO ZA JAVNO UPRAVO                                              | ninistrstvo za javno upravo logotip*                                                           |  |
|                                                                                                    |                                                   | SOCIALNI SKLAD                                      | _                                                                           | _                                                                                               |                                                                                                |  |
|                                                                                                    |                                                   |                                                     | Code                                                                        |                                                                                                 |                                                                                                |  |

### Dostop do spletnega orodja Contrast Checker

Za uporabo spletnega orodja Contrast Checker je najenostavnejši vtičnik za Firefox<sup>1</sup> brskalnik. Po namestitvi Firefox brskalnika vnesete vanj naslov: <u>https://addons.mozilla.org/en-US/firefox/addon/wcag-contrast-checker/</u>.

Odpre se vam stran, kjer kliknete na ikono: Add to Firefox (modra puščica slika spodaj).

<sup>&</sup>lt;sup>1</sup> V kolikor nimate Firefox brskalnika, si ga enostavno namestite. Ni potrebe, da ga nastavite kot privzetega, lahko ga uporabite samo za namene preverjanja spletne strani.

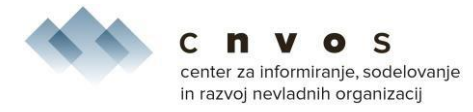

| 🐺 WCAG Contrast checker – Get ti 🗙 | +                                                                                                    |                                                                                                    |                      |                                                                                                    |                               | - 6 | a × |
|------------------------------------|----------------------------------------------------------------------------------------------------|----------------------------------------------------------------------------------------------------|----------------------|----------------------------------------------------------------------------------------------------|-------------------------------|-----|-----|
| $\leftarrow \rightarrow \circ$     | O 🖞 🕫 https://addons.mozilla.org/en-US/firefox/addon/wcag-contrast-checker/                                           |                                                                                                    |                      |                                                                                                    |                               |     | . = |
|                                    | Firefox Browser<br>ADD-ONS Extensions Themes                                                                          | Mare v                                                                                                    | Firefox Add-ons Blog | Extension Workshop 2                                                                                                    | Developer Hub 🖉 Log in        |     |     |
|                                    | Contrast<br>WCAR                                                                                                    |                                                                                                    | 2,930<br>Users       | <u>10</u><br>Reviews                                                                                                    | ★★★★<br>4.1 Stars<br><u>4</u> |     |     |
|                                    | WCAG Contrast checke<br>by Rumoroso                                                                                   | r                                                                                                    | 4 🕇<br>3 🕇<br>2 🕇    |                                                                                                    | 5<br>0<br>0                   |     |     |
|                                    | This add-on is not actively monitored for security by Mozilla. I<br>Learn more                                        | Make sure you trust it before installing.                                                                                                    | 1*                   |                                                                                                    | 1                             |     |     |
|                                    | Checks for compliance with the contrast levels of foregrou<br>background colors combination based on the requirements | Add to Firefox                                                                                                    |                      |                                                                                                    |                               |     |     |
|                                    | Rate your experience                                                                                                  | Screenshots                                                                                                    |                      |                                                                                                    |                               |     |     |
|                                    | How are you enjoying WCAG Contrast checker?                                                                           | NUME         NUME         NUME <th< th=""><th></th><th>Dimension         Dist           2/2         2/2         2/2           2/2         2/2         2/2           2/2         2/2         2/2           2/2         2/2         2/2           2/2         2/2         2/2           2/2         2/2         2/2           2/2         2/2         2/2           2/2         2/2         2/2           2/2         2/2         2/2           2/2         2/2         2/2           2/2         2/2         2/2           2/2         2/2         2/2           2/2         2/2         2/2           2/2         2/2         2/2           2/2         2/2         2/2           2/2         2/2         2/2           2/2         2/2         2/2           2/2         2/2         2/2           2/2         2/2         2/2           2/2         2/2         2/2           2/2         2/2         2/2           2/2         2/2         2/2           2/2         2/2         2/2           2/2         2/2         2/2</th><th></th><th></th><th></th></th<> |                      | Dimension         Dist           2/2         2/2         2/2           2/2         2/2         2/2           2/2         2/2         2/2           2/2         2/2         2/2           2/2         2/2         2/2           2/2         2/2         2/2           2/2         2/2         2/2           2/2         2/2         2/2           2/2         2/2         2/2           2/2         2/2         2/2           2/2         2/2         2/2           2/2         2/2         2/2           2/2         2/2         2/2           2/2         2/2         2/2           2/2         2/2         2/2           2/2         2/2         2/2           2/2         2/2         2/2           2/2         2/2         2/2           2/2         2/2         2/2           2/2         2/2         2/2           2/2         2/2         2/2           2/2         2/2         2/2           2/2         2/2         2/2           2/2         2/2         2/2 |                               |     |     |
|                                    | Report this add-on for abuse                                                                                          | 1     The second second s                                                                                                    |                      |                                                                                                    |                               |     |     |
|                                    | Read all 10 reviews                                                                                                   | ¢                                                                                                    |                      |                                                                                                    | >                             |     |     |
|                                    |                                                                                                    | All south and the south south and                                                                                                    |                      |                                                                                                    |                               |     |     |

Po kliku na ikono se vam odpre vprašanje za dovoljenja glede podatkov strani, ki ga potrdite (modra puščica slika spodaj):

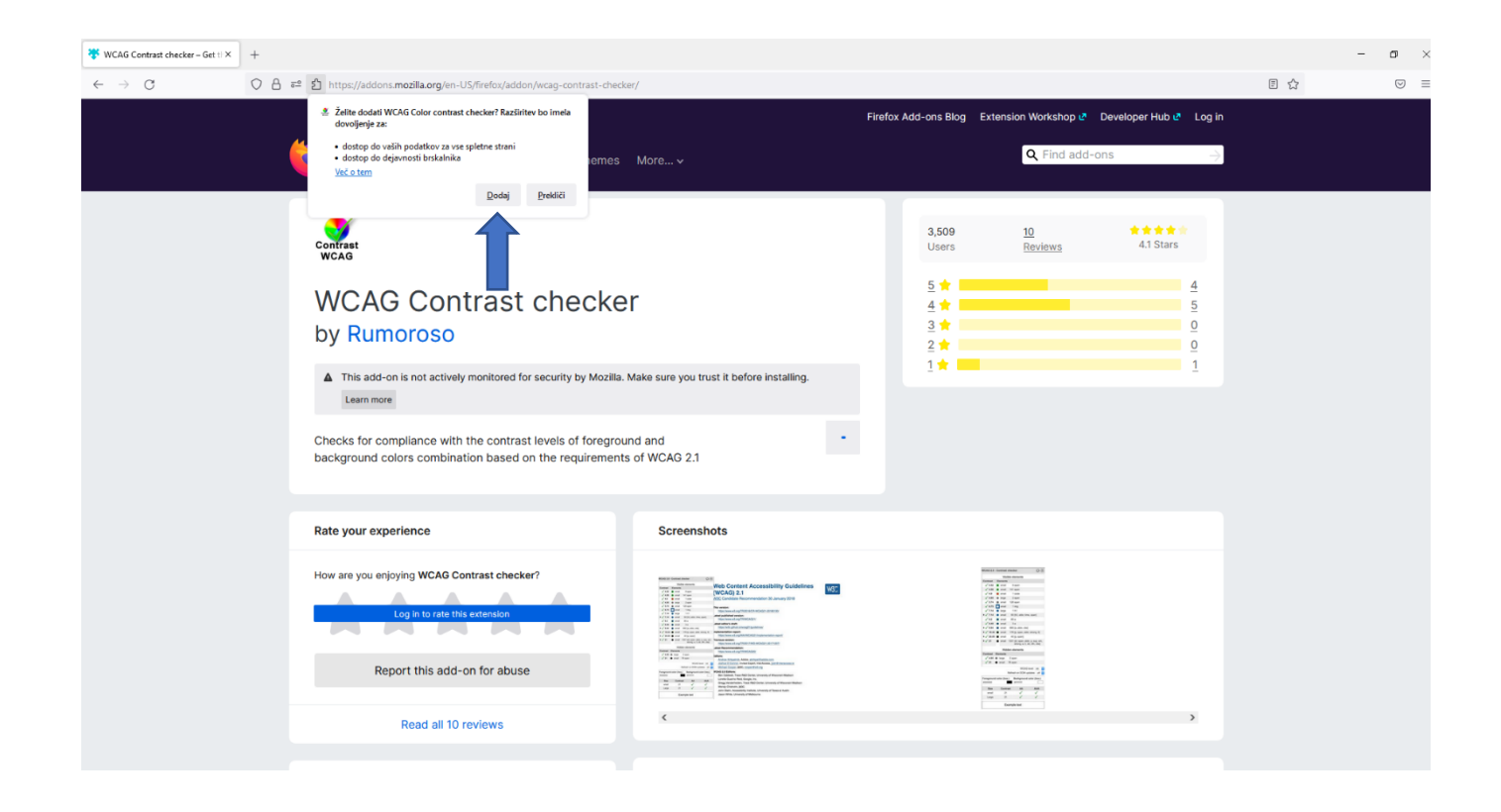

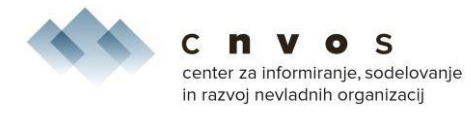

Ko potrdite vas brskalnik vpraša glede uporabe v meniju aplikacije. Če se strinjate odkljukate prazno okno, sicer pustite neodkljukano. V vsakem primeru kliknete »V redu« (modra puščica slika spodaj) in orodje je nameščeno.

| WCAG Contrast checker – Get th×               | +                                                                                                    |                                                                                                    |                                                                                                    | - 0              |
|-----------------------------------------------|----------------------------------------------------------------------------------------------------|----------------------------------------------------------------------------------------------------|----------------------------------------------------------------------------------------------------|------------------|
| $\leftarrow \  \  \rightarrow \  \   {\tt C}$ | O 🛆 😇 https://addons.mozilla.org/en-US/firefox/addon/wcag-contrast-checker/                                          |                                                                                                    |                                                                                                    | E 🛨 🔍 🔍          |
|                                               | Firefox Browser<br>ADD-ONS Extensions Themes                                                                         | More v                                                                                                    | Firefox Add-ons Blog Extension Workshop 🗗 Deve<br>Q Find add-ons                                                                                                    | toper :          |
|                                               | Contrast<br>WCAG                                                                                                    |                                                                                                    | 3,509 <u>10</u><br>Users <u>Reviews</u>                                                                                                    | 4.1 Stars        |
|                                               | WCAG Contrast checke<br>by Rumoroso                                                                                  | r                                                                                                    | <u>5</u> ★<br>4 ★<br>3 ★<br>2 ★                                                                                                    | 4<br>5<br>0<br>0 |
|                                               | This add-on is not actively monitored for security by Mozilla.<br>Learn more                                         | Make sure you trust it before installing.                                                                                                    | 1                                                                                                    | 1                |
|                                               | Checks for compliance with the contrast levels of foregrou<br>background colors combination based on the requirement | s of WCAG 2.1                                                                                                    |                                                                                                    |                  |
|                                               | Rate your experience                                                                                                 | Screenshots                                                                                                    |                                                                                                    |                  |
|                                               | How are you enjoying WCAG Contrast checker?                                                                          | Image: Second Second |                                                                                                    |                  |
|                                               | Report this add-on for abuse                                                                                         | State     State       State     State       State     State       State     State                                                                                                    | Let us the second second secon | ,                |
|                                               | Read all 10 reviews                                                                                                  |                                                                                                    |                                                                                                    |                  |

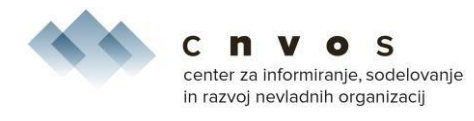

Ob pravilni namestitvi se vam v desnem kotu brskalnika pojavi ikona, ki jo prikazuje modra puščica na spodnji sliki.

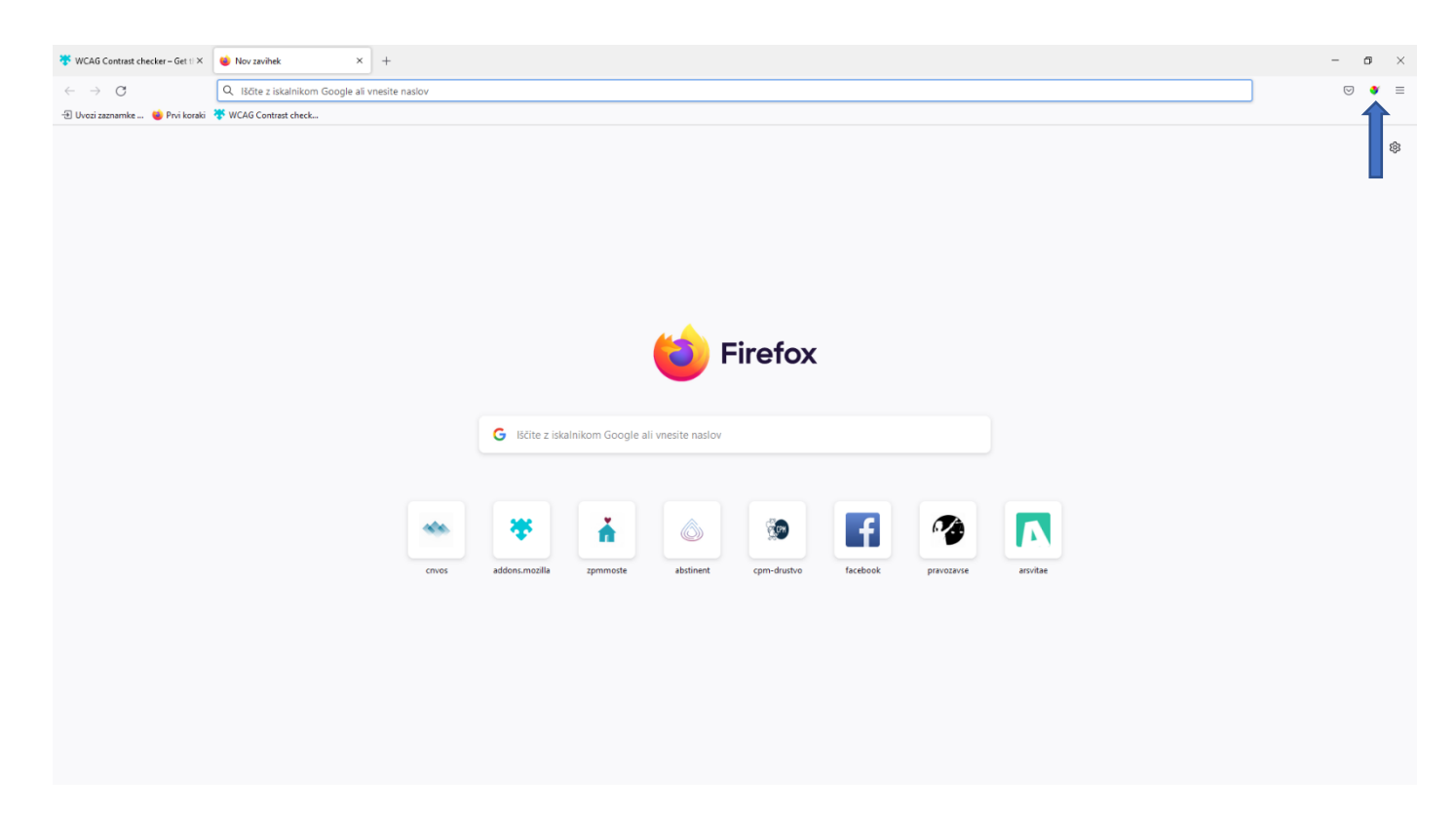

Koraki za preveritev barvnega kontrasta:

### 1. Korak: analiza spletnega mesta in barvnega kontrasta

V brskalnik vnesete naslov spletne strani organizacije in kliknete ikono orodja v zgornjem desnem kotu brskalnika (ikono označuje modra puščica v zgornji sliki).

Analiza se vam prikaže v levem delu brskalnika (obkrožena z rdečo na spodnji sliki). Analizo si lahko prestavite tudi na desno stran spletne strani, v kolikor vam tako lažje opraviti pregled. Če jo želite prestaviti izberete možnost Switch position, ki se vam prikaže ob kliku na spustni meni, označen s tremi pikicami (modra puščica slika spodaj).

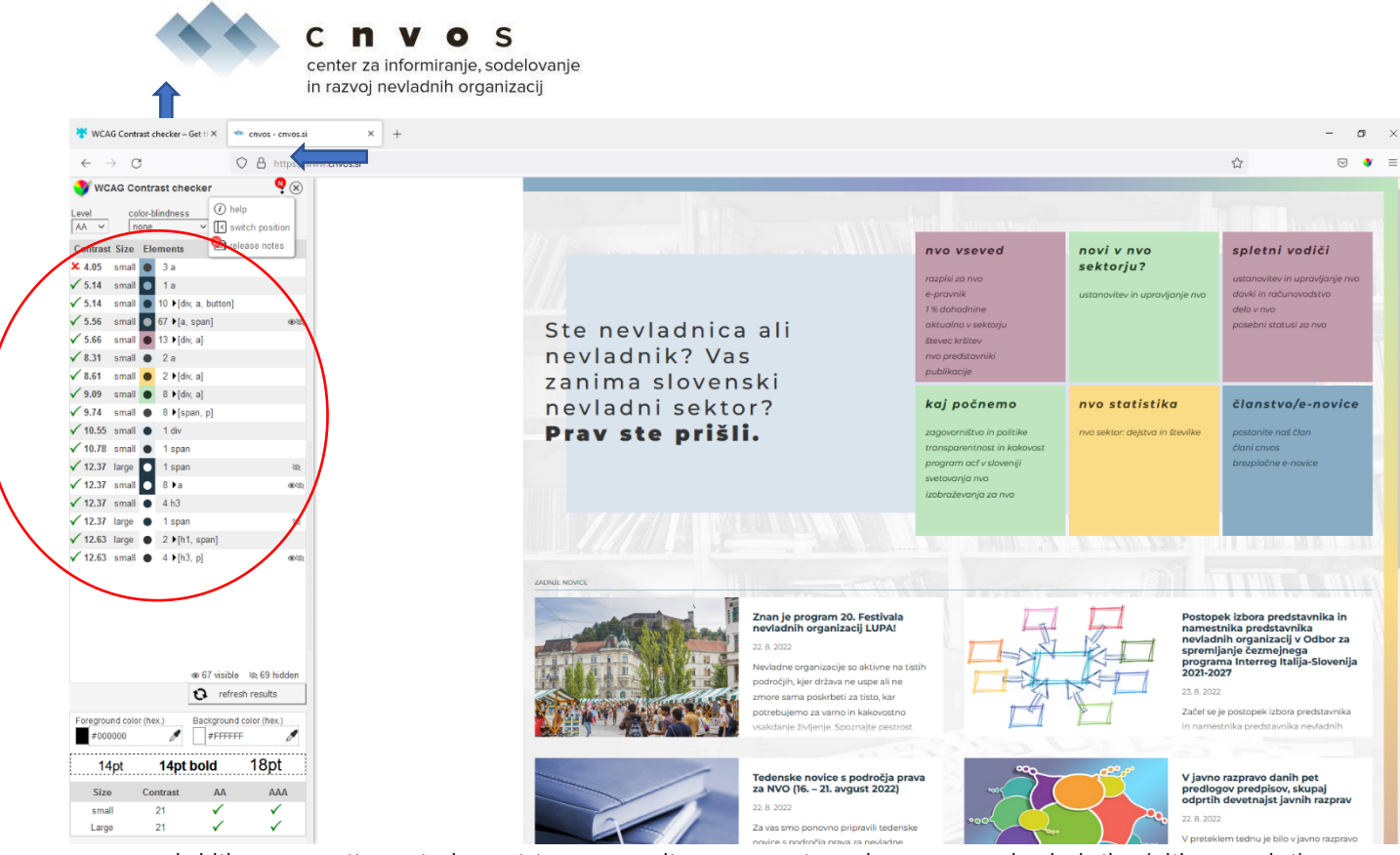

Ob kliku na opcijo Switch position se analiza prestavi na desno stran brskalnika (slika spodaj).

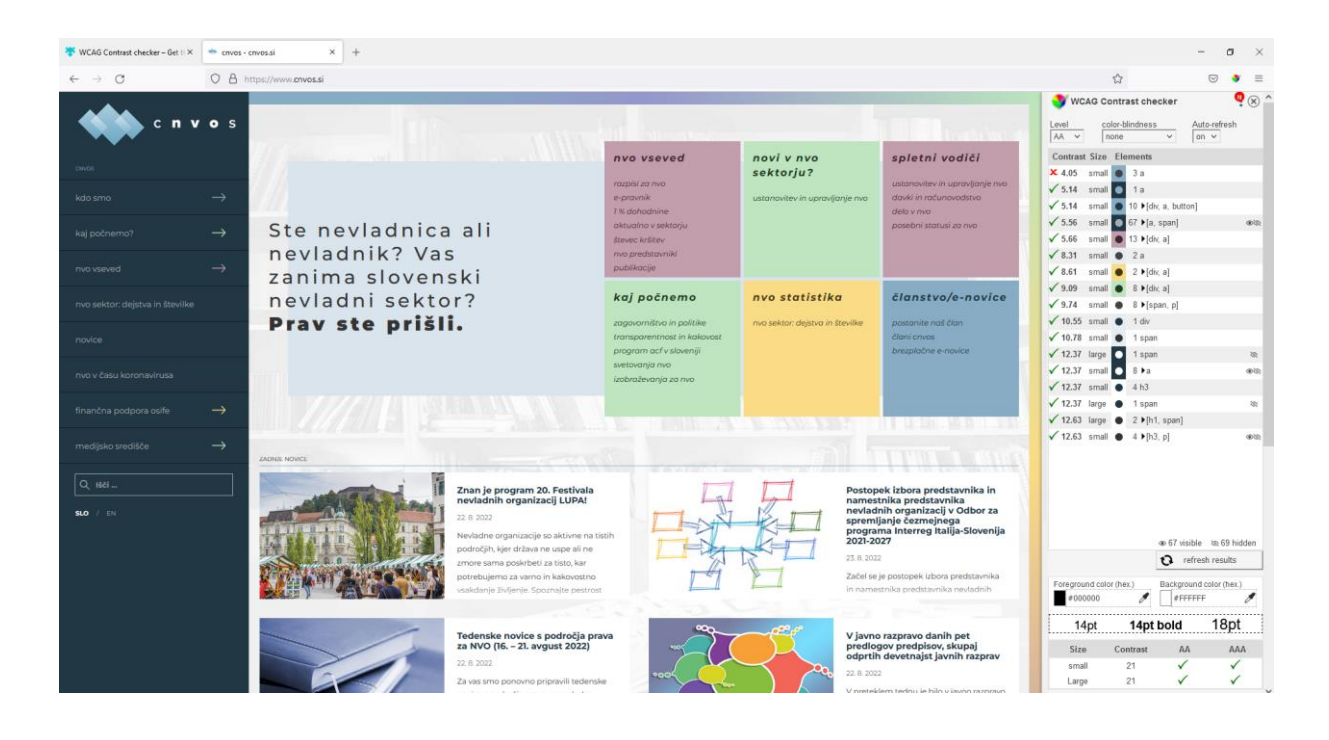

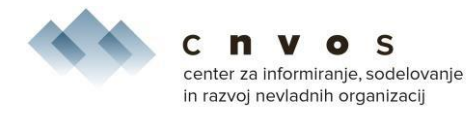

### 2. Korak: pregled spletne strani – kako gledamo analizo

Orodje opravi analizo na različnih elementih spletnega mesta, ki so prikazani v posameznih vrsticah (slika spodaj – poudarjen z modro). Vsaka vrstica vsebuje ikone: rdeči x ali zeleno kljukico (modra puščica slika spodaj), ob katerih se nahaja razmerje barvnega kontrasta (rdeča puščica slika spodaj).

Ko kliknete na vrstico, se vam na spletni strani označi besedilo, na katerega se pregled nanaša (v našem primeru je klik na prvo vrstico označil besedilo v rdečih okvirčkih – rdeče puščice slika spodaj). Razmerje je 4.05, kar je nižje od 4.5 in pomeni, da je potrebno besedilo v rdečih okvirčkih uskladiti na pravo razmerje.

Kjer so zelene kljukice, so razmerja nad minimalnim (5.14, 5.56, ...), kar pomeni, da je besedilo v praven barvnem kontrastu tudi za slepe in slabovidne in ni potrebno nobenega usklajevanja.

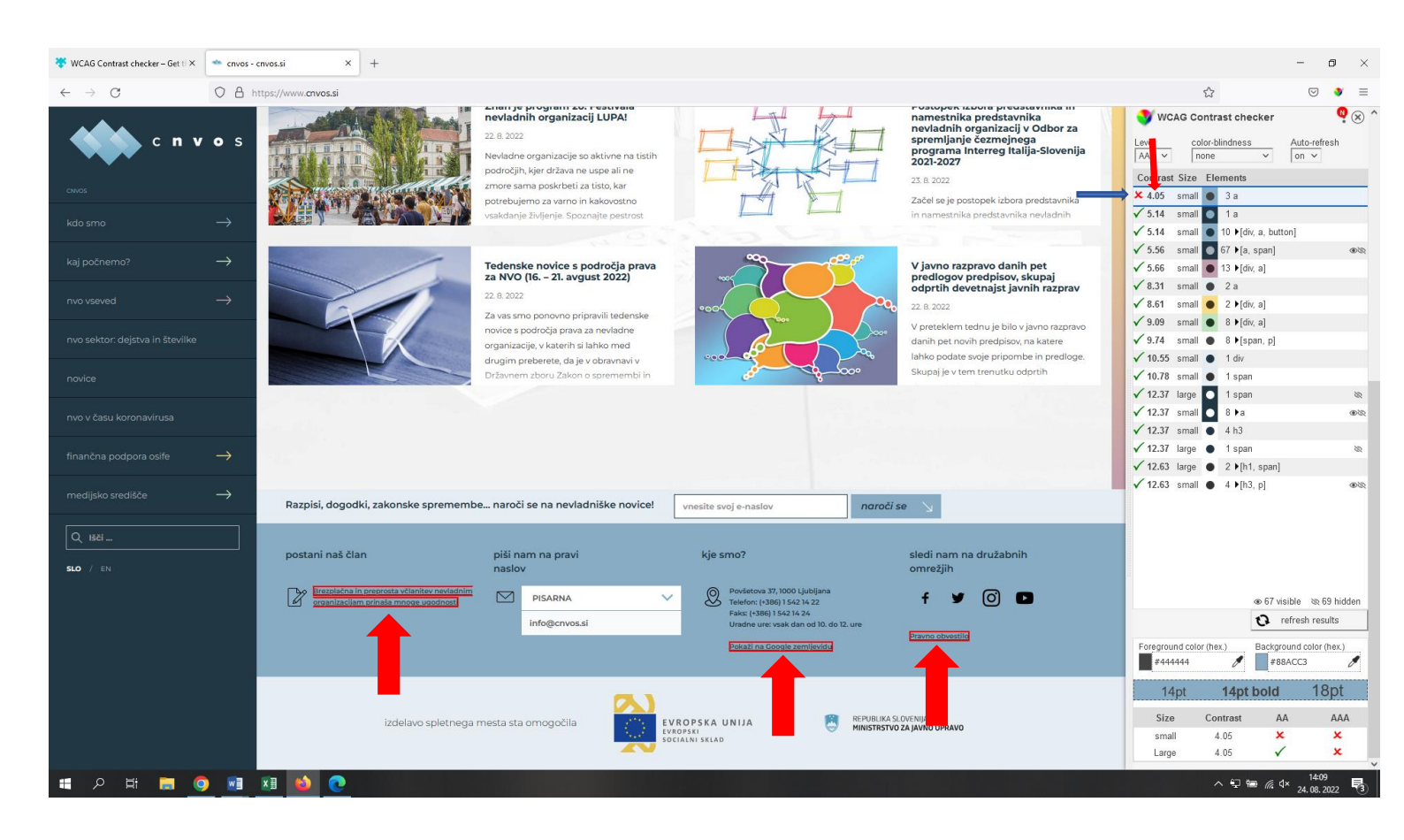

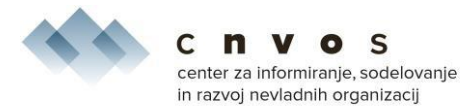

Obe predstavljeni orodji omogočita prepoznavo tistih elementov spletne strani, ki predstavljajo otežen dostop do objavljenih informacij slepim in slabovidnim. S pregledom spletne strani tako ugotovimo, kaj je potrebno uskladiti, da omogočimo vsem enake možnosti dostopa do objavljenih vsebin. Pregled vam lahko opravi tudi vaš programer oz. postavljavec spletne strani. Ravno tako morebitne potrebne uskladitve.